Zoom Advanced Topics

**OLLI** at Duke

Fall 2021

Howard Koslow Chair, Instructor Relations Committee

# Agenda

- Screen Sharing Videos
  - Review basics with demo
  - Sharing techniques
  - Adding Videos to slides
- Polling
- Breakout Rooms

# Zoom Screen Sharing

#### **Zoom Toolbar as Instructor**

Co-host controls are different than participant

- Unchanged: Mic, Video, Chat, Reactions, Leave
- Enabled: Share Screen
- Usually staff: Breakout Rooms, Polls

Polls

- Staff only: Security, Record
- New: Live Transcript

Participants

Security

Chat

Share Screen

Record

Live Transcript

Reactions

Breakout Rooms

#### **Screen Share: Scenarios**

- Share one app: e.g., PowerPoint, Acrobat Reader
  - Select just that app window
- Share entire screen for multiple apps
  - Warning: your entire desktop is visible!
  - Select app on desktop and maximize on screen
  - Typical use: show slides with web links

#### **Screen Share: Review Steps**

- 1. Click "Screen Share" on Zoom toolbar
- 2. Select an app window or Screen/Desktop
- 3. If sharing video or audio click checkboxes: Optimize for Video / Share audio
- 4. Press blue "Share" button (lower right)
- Click mouse in the app being shared (to enable next/prev slide buttons, etc.)

## **Screen Share Controls**

• Hover mouse over control to display full tool bar

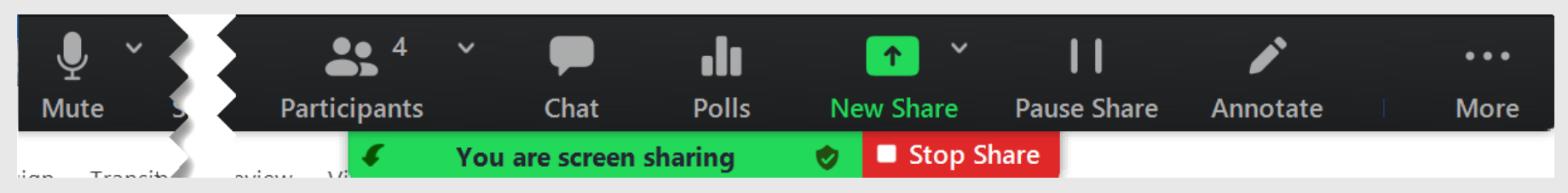

- Can move the control bar
  - Toggle top to bottom (curled arrow)
  - Drag control bar to slide left and right
- Click "Stop Share" (red) to end sharing
- Click "New Share" to change sharing

Stop Share

#### Screen Share Controls: More ...

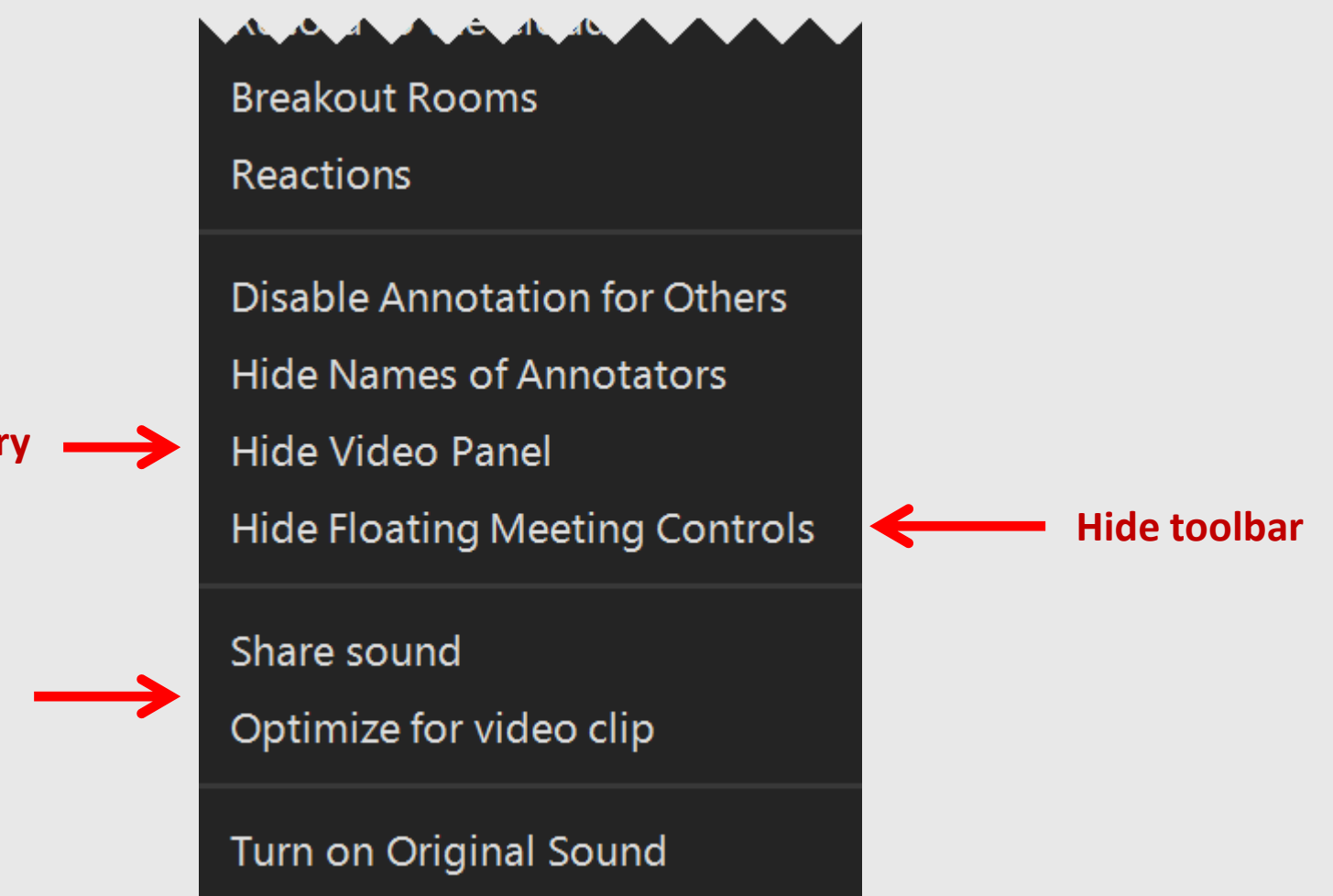

Show/hide gallery

Share Screen checkboxes

# **Desktop Screen Sharing Tips**

- Close any app you will not share
  - Easier to find desired app window
  - Less risk sharing personal info
- Optional: Select app to share (active window)
  - Windows: Press & Hold Alt key, then press Tab key to cycle through apps; release Alt to select as active

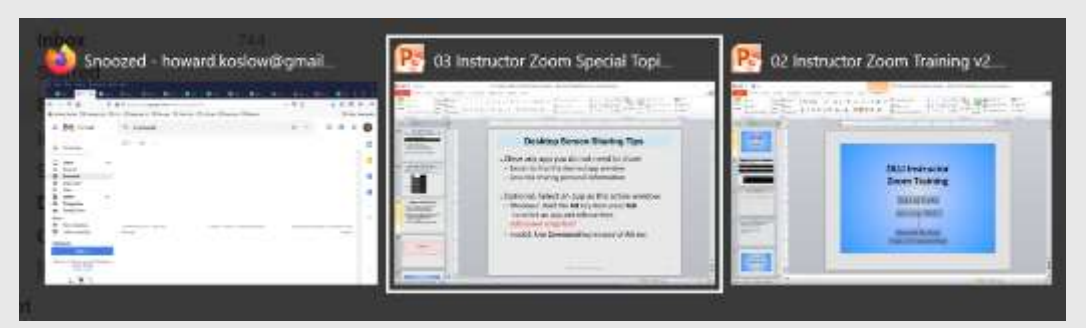

 macOS: Use Command and Tab keys or use F3 to display thumbnails of active apps

# Questions?

# Slide Presentations, Videos and Web Pages

# **Sharing PowerPoint Slides**

- 1. Present with Slide Show (without slide notes)
- 2. Optionally with Presenter View if have 2 displays
  - Zoom lets you select either one
  - Cover during practice session
- 3. Alternative to Presenter View but with 1 display
  - Share screen / Advanced / Portion of screen

## Sign up for a practice session!

## **Sharing PowerPoint Slides**

- Shortcuts to display Slide Show
   vs. "Slide Show" action in PowerPoint ribbon bar
   or "screen" icon at bottom of screen
  - Windows: F5 = first slide
     Shift + F5 = current slide
  - macOS: Command + Return = first slide
     Command + Shift + Return = current slide

### **Methods to Share Videos**

- Play videos from browser tab (<u>not</u> in a slide)
   also simple way to share a single web page
- 2. Embed video in slide
  - but can make PPT file very large!
- 3. Insert URL hyperlink to video in slide
- 4. Insert link to a local video file in slide- download video file to same directory as slides
- 5. Zoom Share Screed video file on computer

#### **Videos: Embed in Slides**

• Embed video

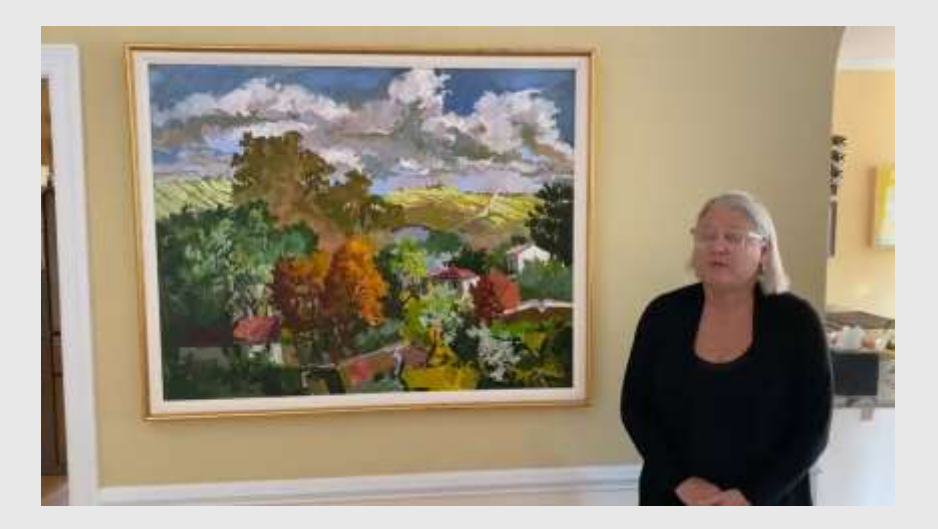

#### **Videos: Embed in Slides**

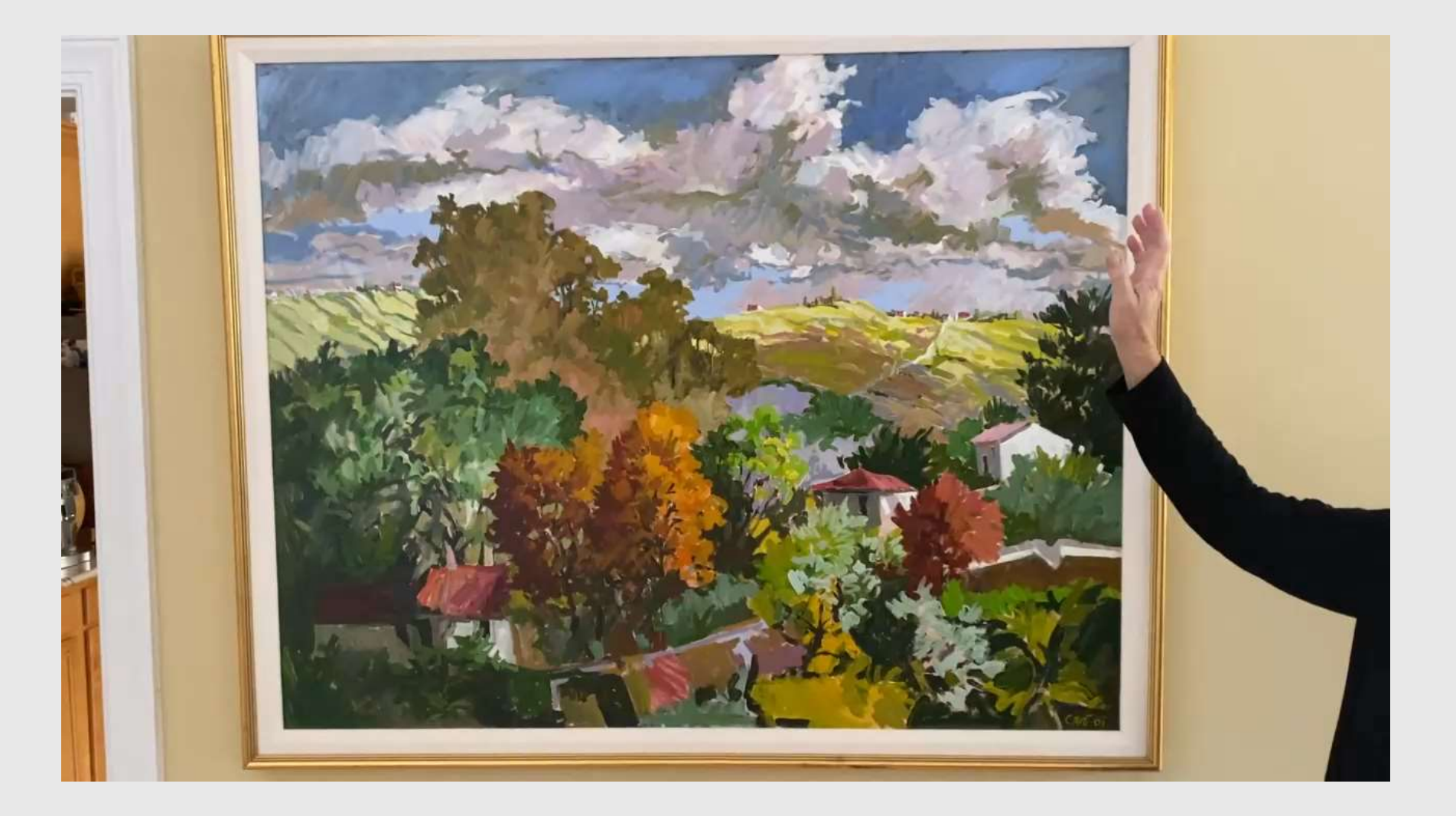

#### Videos: Use Links

- Share entire screen/desktop and switch apps (PowerPoint to/from browser)
- Local <u>video file</u> or <u>web link</u>
- YouTube link <u>YouTube puppies</u> <u>https://www.youtube.com/watch?v=pwVgP0jC6AA</u>

## Adding Video to PowerPoint

- Highlight text to use for link, e.g. video
- Use Insert Link menu to give URL or select a video file

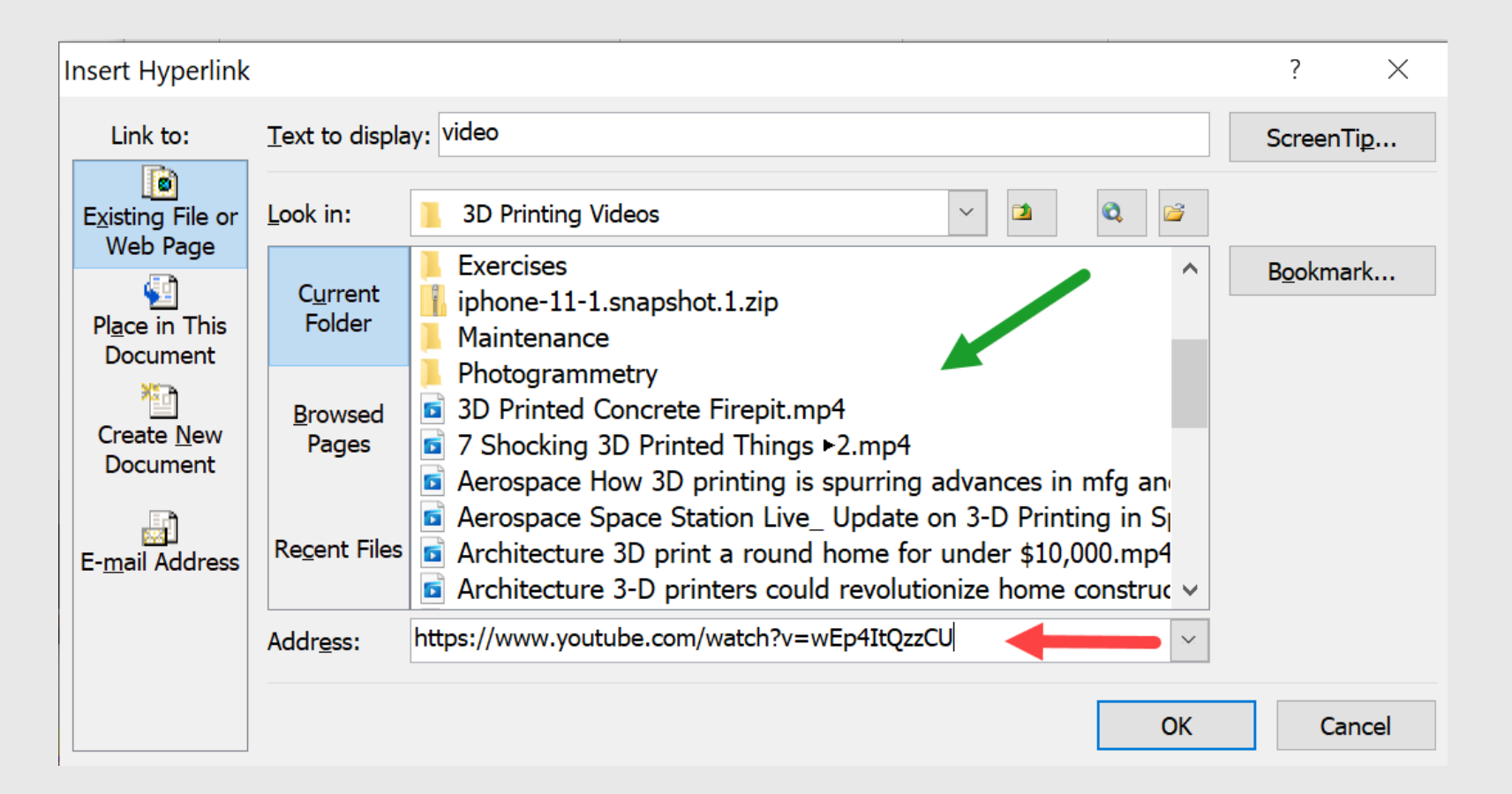

# Adding Video to Keynote

- Highlight text to use for link
- Use Format / Add Link for webpage (or / Movie)

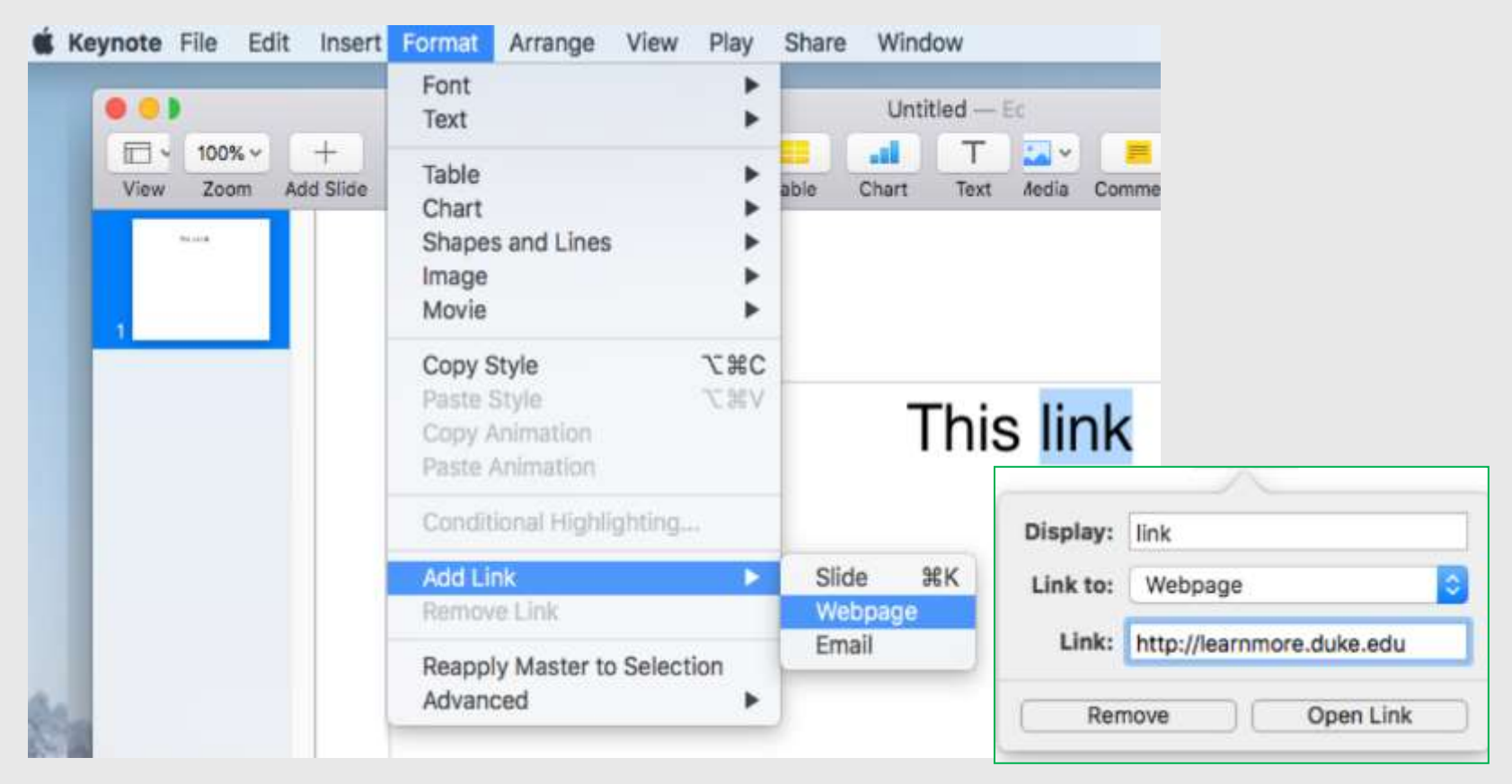

#### **PowerPoint Tools**

PowerPoint in Slide Show mode <u>article link</u>
 ✓ look for tool bar in lower left corner of slide

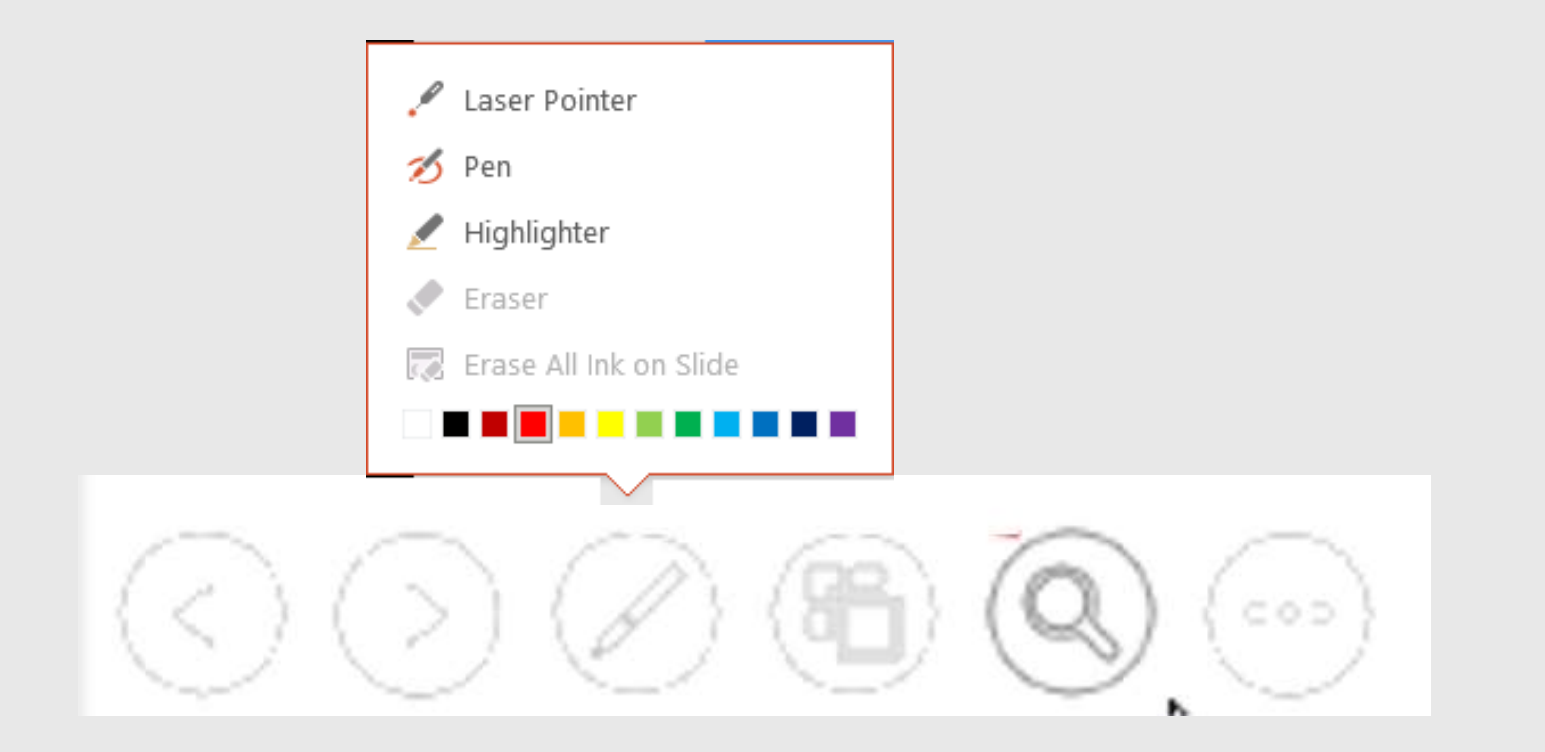

# **Sharing Web Pages**

- Text to click on: user-friendly
   <u>OLLI Home</u> vs. <u>https://learnmore.duke.edu/olli</u>
- If text is small, use browser "zoom" to magnify

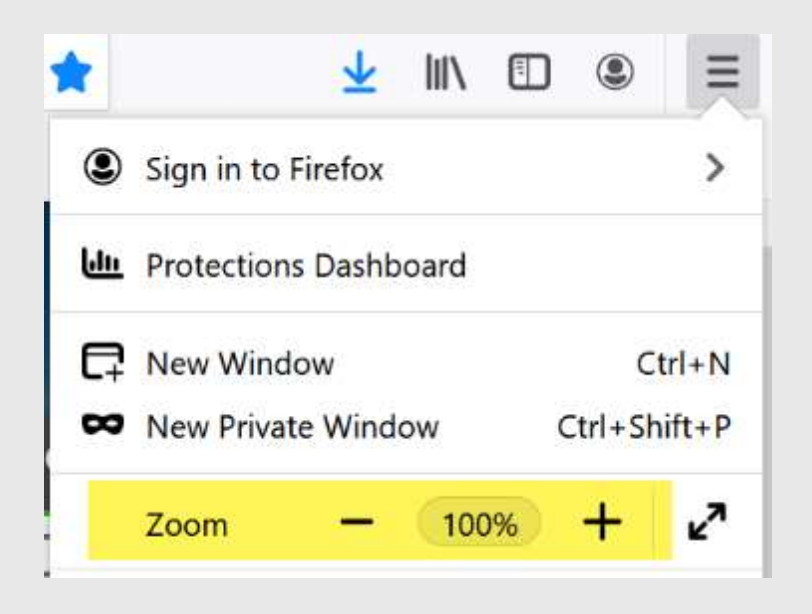

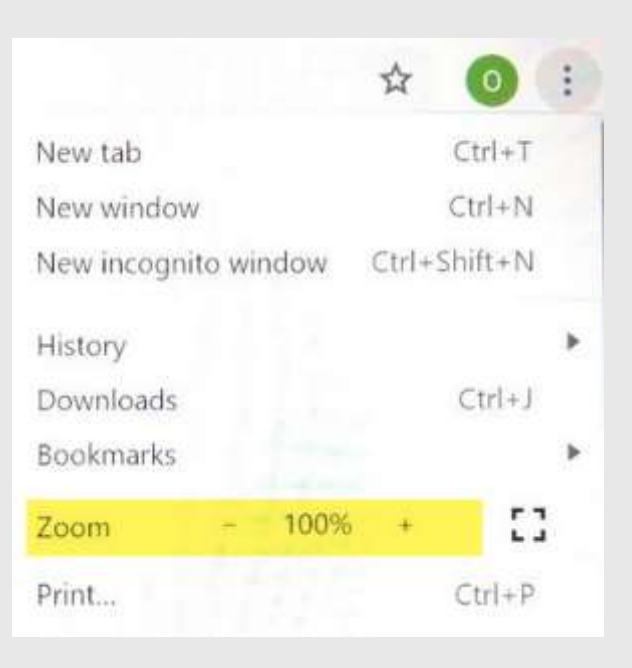

# Playing YouTube Videos

# **Playing YouTube Videos**

Turn off autoplay to avoid "next up" video

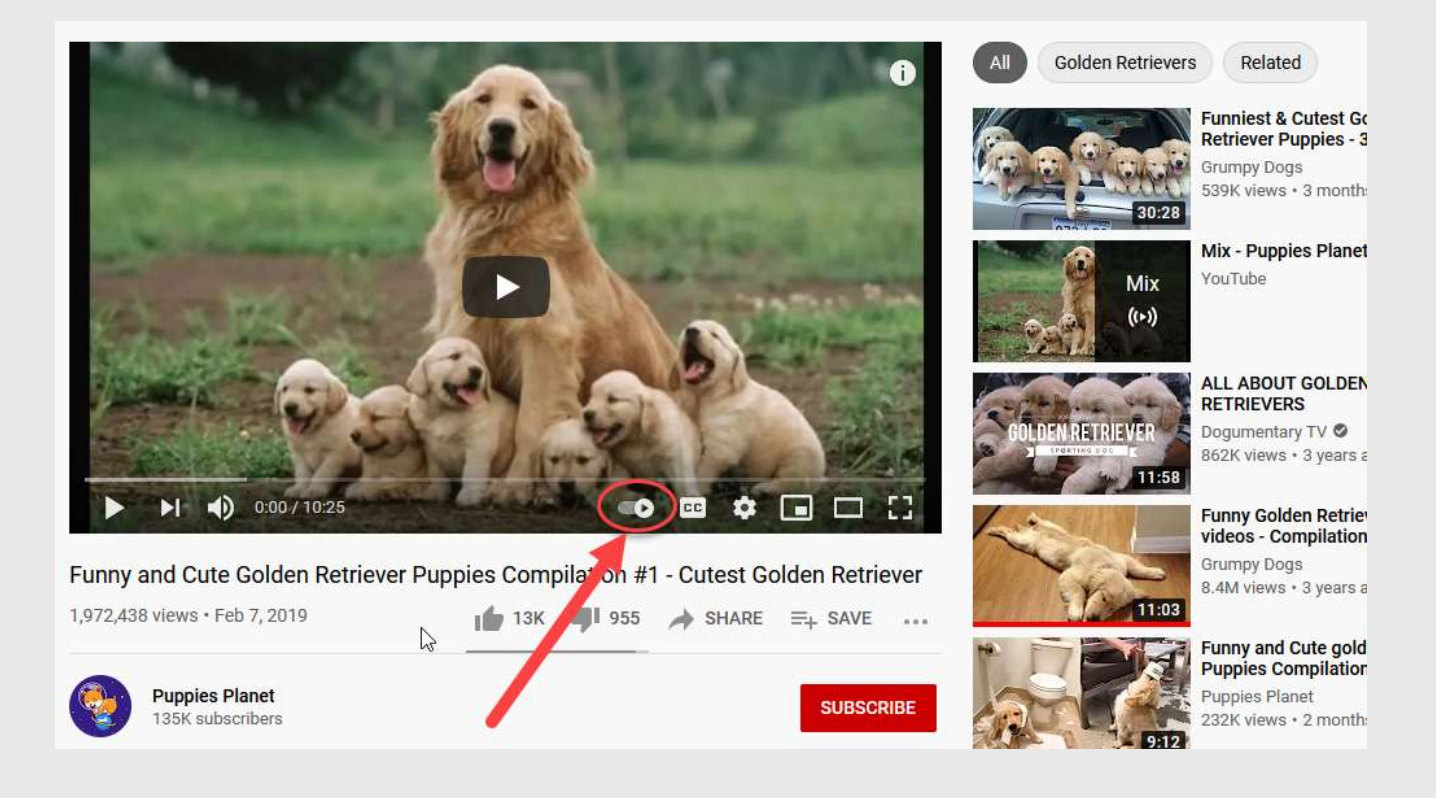

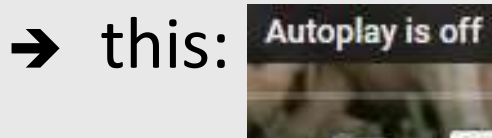

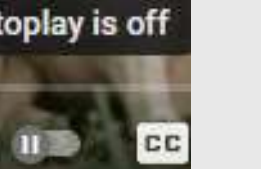

not this:

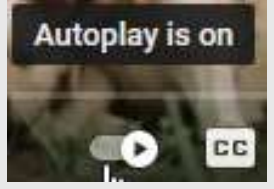

# **Playing YouTube Videos**

- Be ready to adjust YouTube volume
- Skip or mute ads
- Know start and end times for partial play
- YouTube controls

Fullscreen

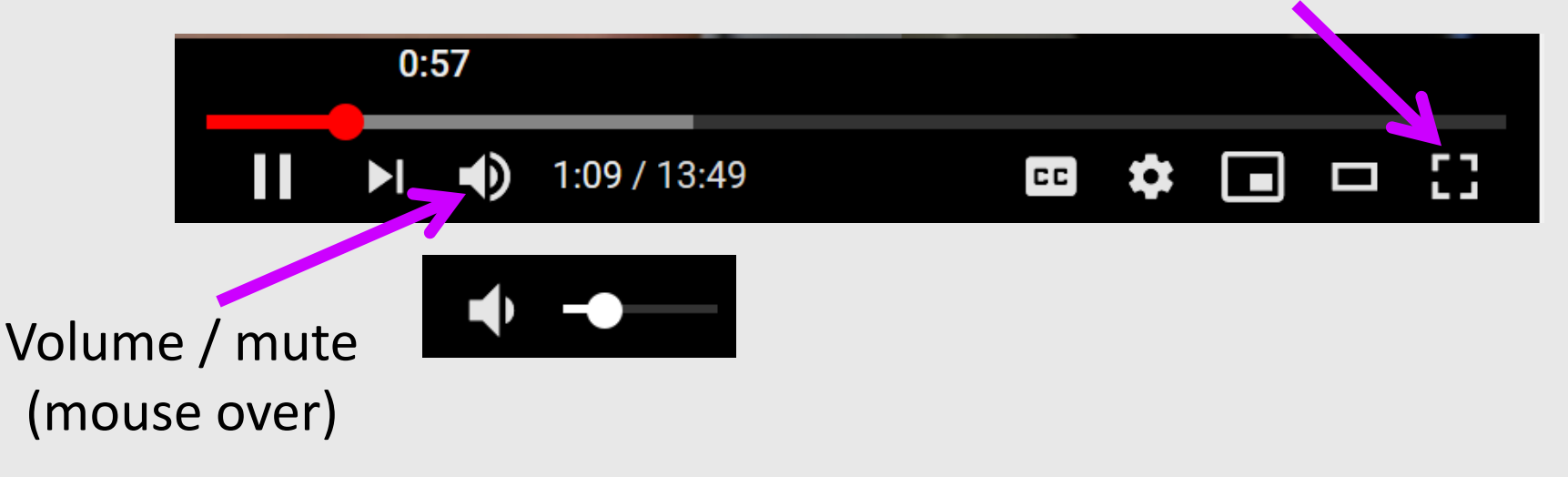

#### **Common Problems**

- Video not visible
   did not share entire screen
- Video looks or sounds "choppy" (or no sound)
   forgot to check "Optimize for video clip"
- Video continues to play
  - did not turn off autoplay

# **Downloading Videos**

- Recommend 4K Video Downloader
   ✓ Free, open-source, macOS / Windows / Linux
   ✓ <u>https://www.4kdownload.com/download</u>
- Simple to use
  - Copy link for YouTube video to clipboard
  - Open 4Kdownloader and press "+" to download
  - Right-click video and "Open in Folder" to move file

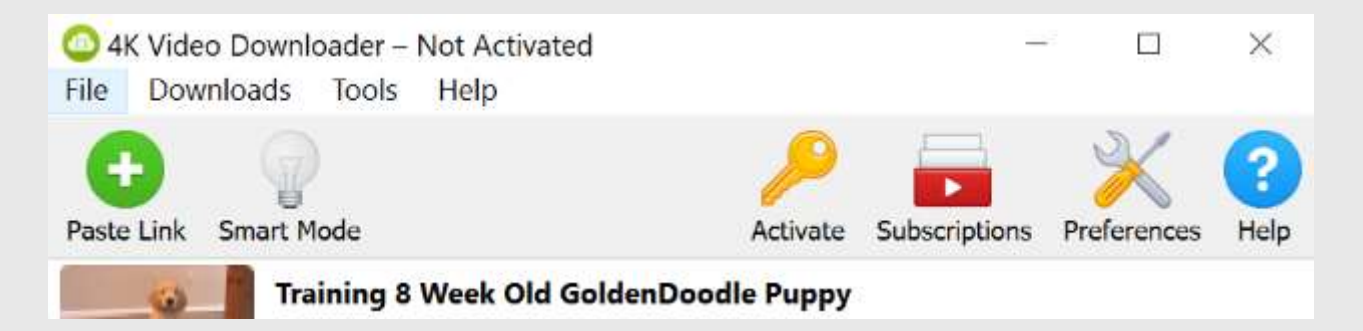

# Sharing Audio or DVDs

# **Sharing Audio**

Share audio: Zoom Start Share - Advanced

- Check "share computer sound"
- Switch to Advanced tab (at top)
- Select "Music or Computer Sound Only"
- Play audio in an app or from web browser
- Not the greatest audio quality
- Play audio from a device near your microphone
  - Easier to judge volume
  - Have music ready in a playlist

# **Sharing Audio**

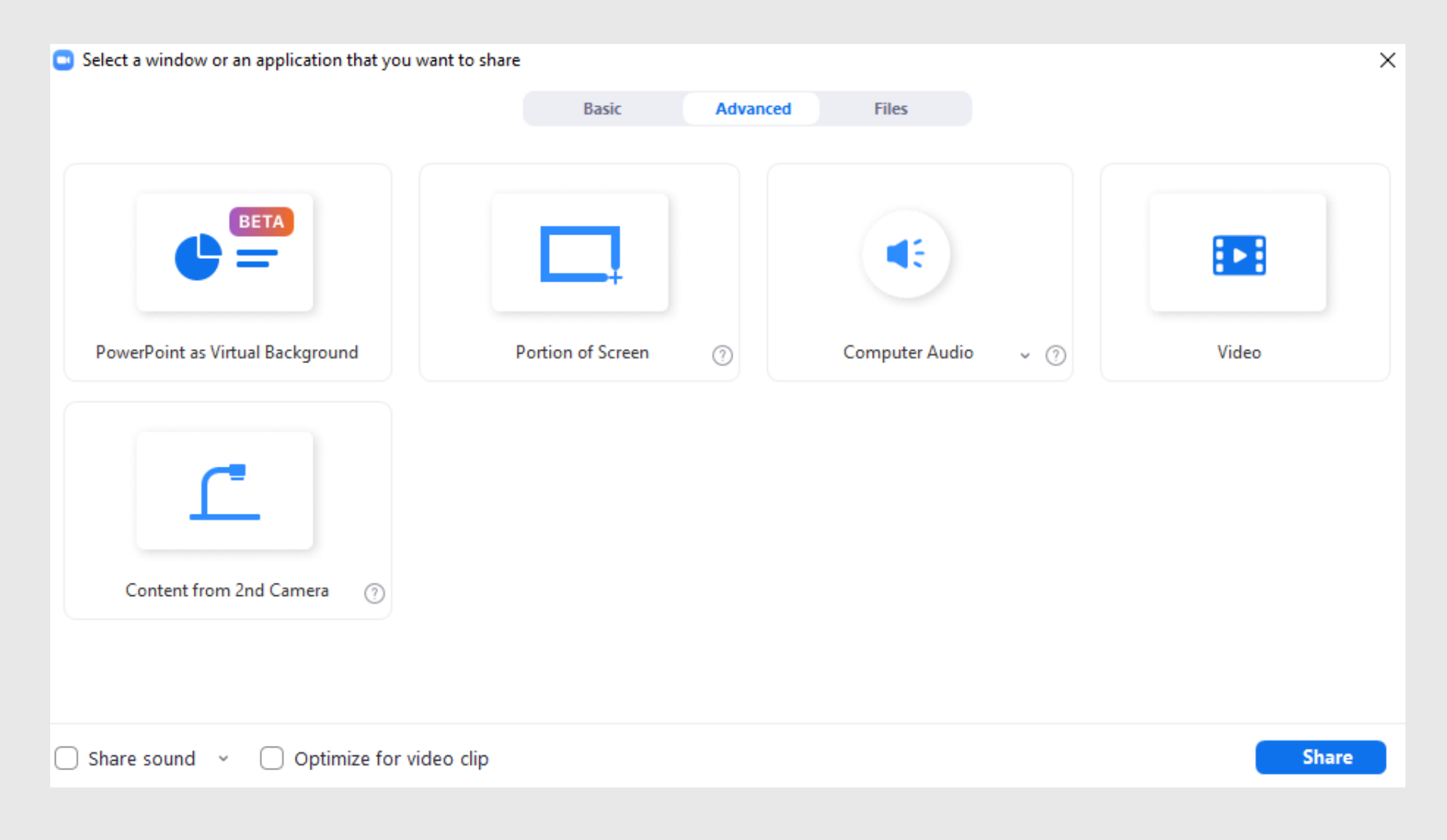

# **Playing DVDs**

- Recommend VLC media player
   ✓ Free, open-source, macOS / Windows / Linux
   ✓ <u>www.videolan.org</u>
- Schedule special training if needed

# Questions?

#### **Zoom Polls**

### "Quick" Polls

- Use "Reactions" Yes/No / Slower/Faster
  - Counts appear to co-host above icons in Participants

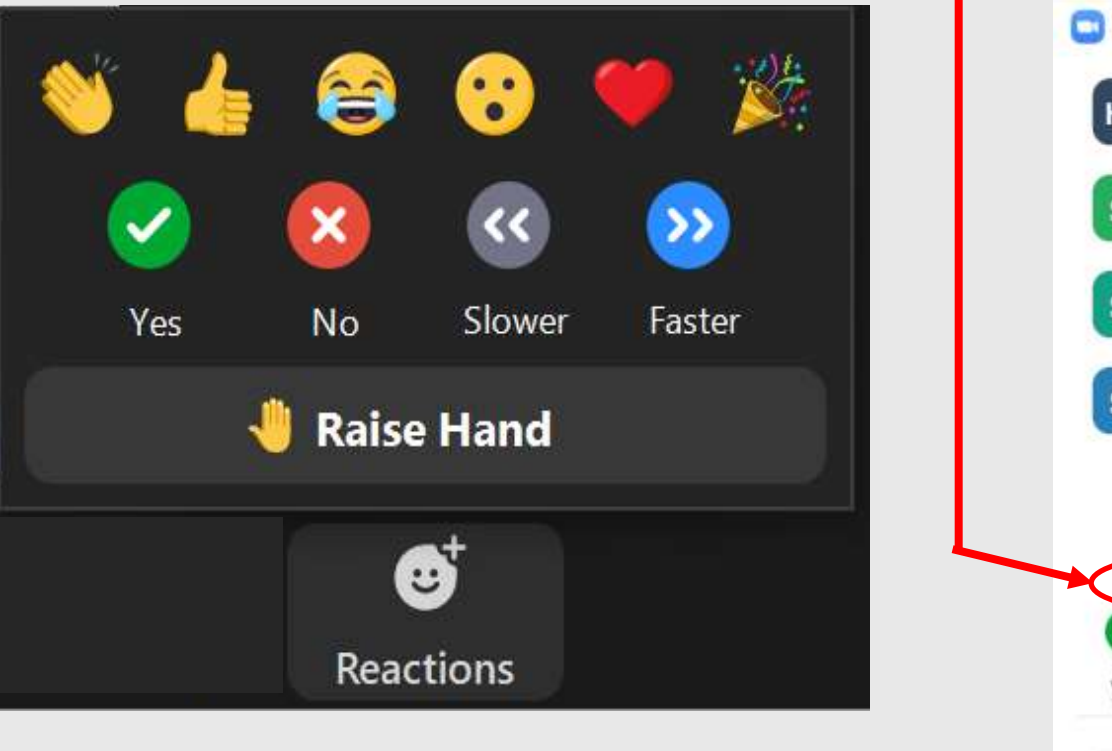

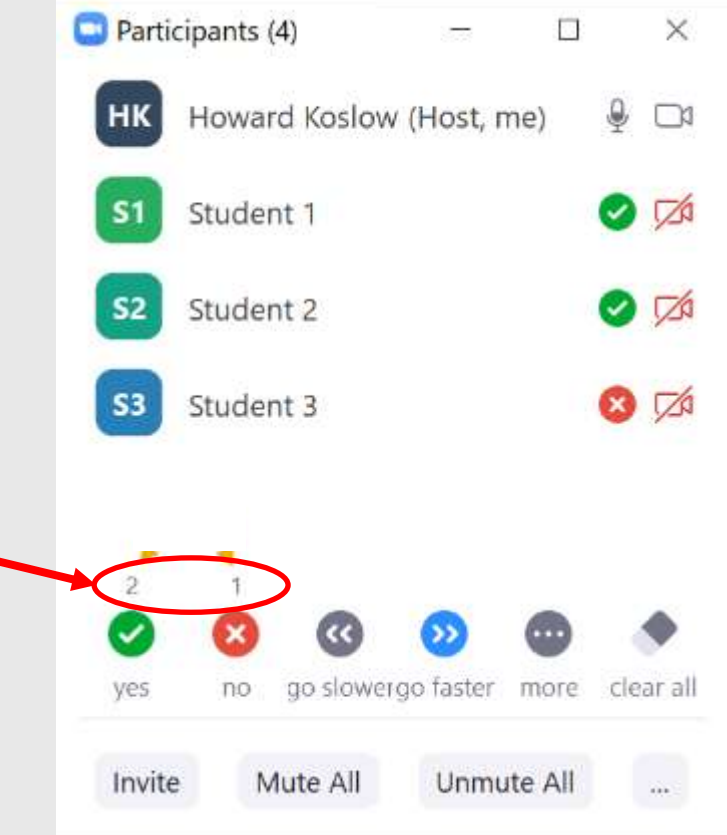

# Zoom Poll

- Multiple choice questions
- Single or multiple answers
- Can share results with participants

## **Polling: Sample Results**

| Sharing Poll Results<br>Attendees are now viewing the poll results<br>1. Which of these interaction techniques do you plan to use in<br>your class? (check all that apply) (Multiple choice) |             |  |                                            |             |
|----------------------------------------------------------------------------------------------------|-------------|--|--------------------------------------------|-------------|
|                                                                                                    |             |  | Lecture (w/ visuals) - background material | (11/24) 46% |
|                                                                                                    |             |  | Intro by instructor before discussion      | (19/24) 79% |
| Class discussion using Zoom "raise hand"                                                                                                    | (16/24) 67% |  |                                            |             |
| Class discussion with physical hand raising                                                                                                    | (7/24) 29%  |  |                                            |             |
| Q & A using Zoom Chat                                                                                                    | (11/24) 46% |  |                                            |             |
| Not sure yet                                                                                                    | (5/24) 21%  |  |                                            |             |

# **Polling: Process for OLLI**

- Prepare question(s) with response choices
  - Single or multiple responses
  - Up to ten responses per question
  - ✓ Email to Betina 48 hours before your class <u>betina.huntwork@duke.edu</u>
- Plan when to ask each poll question
  - ✓ Discuss with staff/moderator during pre-class
  - Staff will launch poll at desired time
  - Give fixed time for participants to respond
  - Share results with class (anonymous)

# Questions?

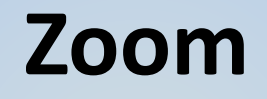

#### **Breakout Rooms**

#### **Breakout Rooms: Considerations**

- What goals to accomplish in breakout
  - Assign person to take notes / summarize?
  - Share results with main room? chat, raise hand
- How many participants per room?
- Assignment: random, manual, self-select?
- How long are rooms open? Reopen rooms?
- Assign facilitator in each room?
  - Facilitate discussion
  - Can be Zoom co-host (share screen, whiteboard)

#### **Breakout Rooms**

- Split a (large) meeting into separate sessions
  - Way to provide more student interaction
  - Requires planning to be effective
- Steps to use breakouts
  - Create rooms
  - Assign participants automatic or manual
  - ✓ Open rooms
  - Close rooms

# Demo of Breakout Rooms

### **Breakout Rooms: Visit**

• Host/co-hosts can leave or move between rooms

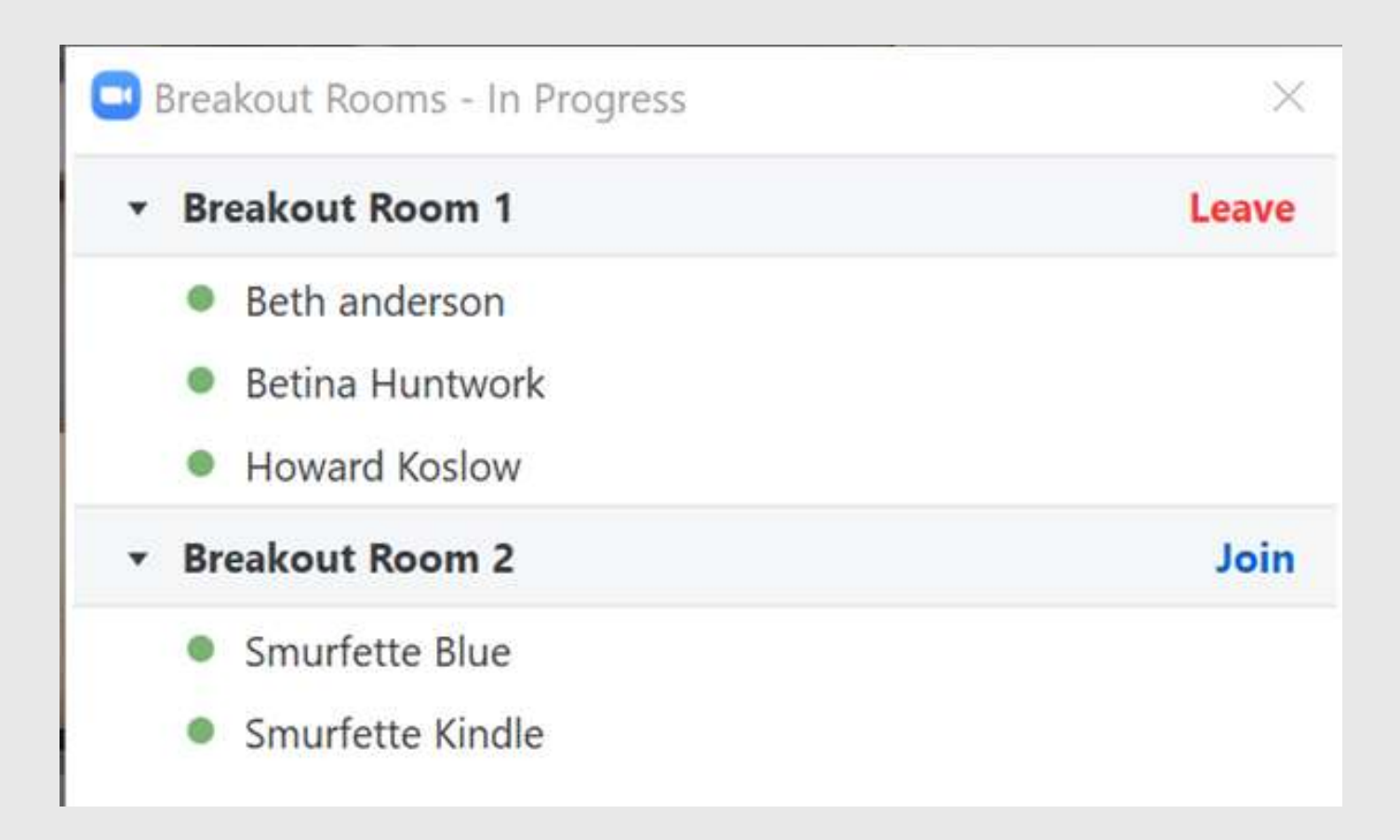

#### **Breakout Rooms: Close**

| 💶 Breakout Rooms - Ir          | n Progress (00:02:31)    | ×               |
|--------------------------------|--------------------------|-----------------|
| ▼ Room 1                       |                          | Join            |
| <ul> <li>Jane Smith</li> </ul> |                          |                 |
| • Room 2                       |                          | Join            |
| John Doe                       |                          |                 |
|                                | Broadcast Message to All | Close All Rooms |

# **Breakout Rooms: Tips**

- All features of full meeting: chat, share screen, etc.
- Close rooms at designated time
  - Stroadcast "wrap up" message to all rooms
  - Manually close vs. schedule close (e.g. 10 minutes)
- Can reopen the same rooms later
- Participants can return to main room at any time

   Host/staff in main room sends back to breakout
   Can disable in options when creating breakouts

# **Breakout Rooms: OLLI Protocols**

- Inform students in advance of using them
- Recommend assigning rooms automatically
  - Quick and easy takes very little class time
  - Random every class
- Manual assignments
  - Take time at start of class
  - Must factor in student absences, etc.
  - Only consider for small classes

# Questions?